## **Connecting to Wireless Using an Android Device**

## **Operating System Requirements**

We highly recommend that you have the most recent updates for your device. You can check for updates in your device's Settings (usually under About Phone)

## Procedure

Note: These directions reflect what is seen when you are using stock Android. Different device manufacturers may use different skins that will slightly change the procedure, and the images you see may be different than what you see on your device. All the necessary information should be in the walkthrough below

1. Open the Settings application on the Android device and select the option for **Wi-Fi** or **Wireless Networks** and ensure that your wireless is turned on.

|          |                 | ՝ 🕄 🐨 🖌 🔿 8:34 |
|----------|-----------------|----------------|
| Settings |                 | ۹              |
|          | Wi-Fi           |                |
| *        | Bluetooth       |                |
|          | Mobile networks | -              |
| 0        | Data usage      |                |

2. Anyone with a Dickinson network account (Faculty, Staff, Students and Alumni) should choose "Dickinson". For guests who do not have a Dickinson account, <u>click here for Guest Registration</u>.

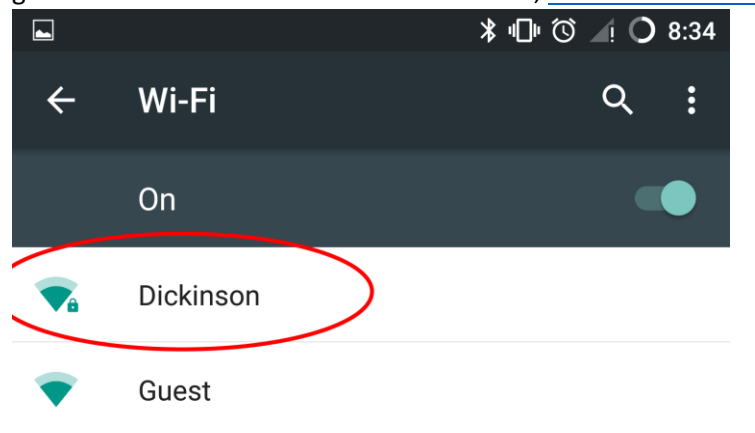

 Enter your Dickinson username in the Identity or Username field and your password in the Password field (leave Anonymous Identity blank). If asked, select MSCHAPV2 for Phase 2 authentication. Press Connect

| Dickinson                                                   |        |         |
|-------------------------------------------------------------|--------|---------|
| EAP method<br>PEAP                                          |        | -       |
| Phase 2 authentication<br>MSCHAPV2                          |        | -       |
| CA certificate<br>(unspecified)                             |        | -       |
| Identity                                                    |        |         |
| helpdesk                                                    |        |         |
| Anonymous identity                                          |        |         |
| Password                                                    |        |         |
| •••••                                                       |        |         |
| <ul> <li>Show password</li> <li>Advanced options</li> </ul> |        |         |
|                                                             | CANCEL | CONNECT |

4. You should receive confirmation that you are connected to the **Dickinson** network:

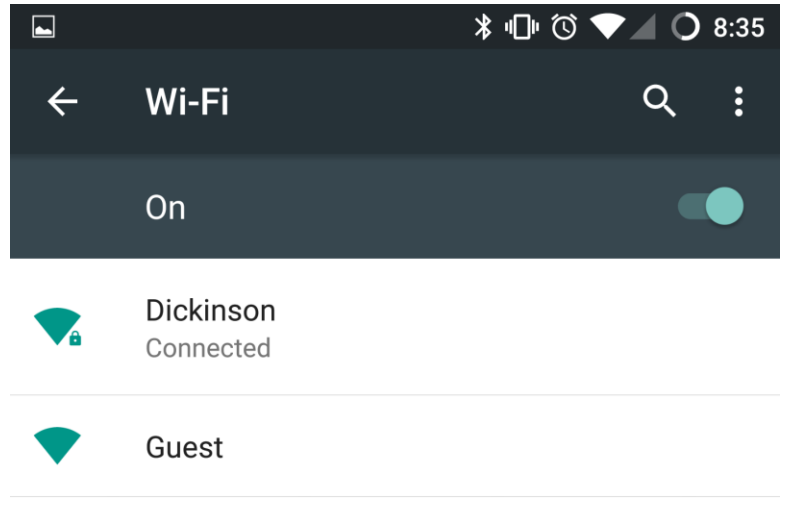